# 远程网络面谈及面试考生操作手册

Q

4

2

comman

9/1

option

caps lock

control

Shift

fn

-2023年2月

### 1考生如何操作短信通知

**ZHILIAN TECHNOLOGY CENTER** 

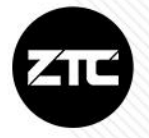

 
 10690329752890
 次。1 自 秋 坦 時 月

 5-9 傍晩6:23

 Ceshi,您好,恭喜您进入

 軍軍面向全国选聘优秀 教师线上面谈环节。面试时间:

 2022
 (北京时
 间),预计面试时长 }钟,详
 细面试安排及要求请查看邮件。
 请在
 百斤午
 前点击
 回复确认

智联招聘

是否参加,过期回复视为自动放 弃。(若未收到邮件,请联系 士: 。【智联招聘】

每位进入远程网络考核测评的考生,将会收

到短信及邮件通知。

1. 请及时回复,确认是否参加考核,并按要求提 交相关材料。

2. 考试前,根据短信通知的链接,进入面试大厅,

等候面试。

查看应用

### 2考生如何操作 接受面邀

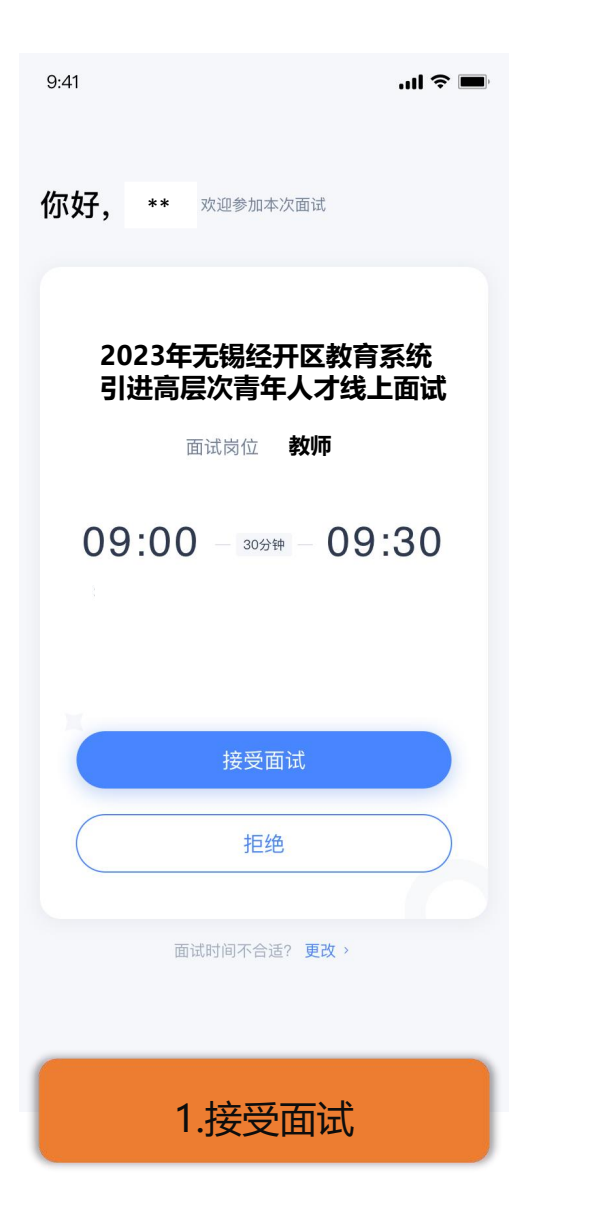

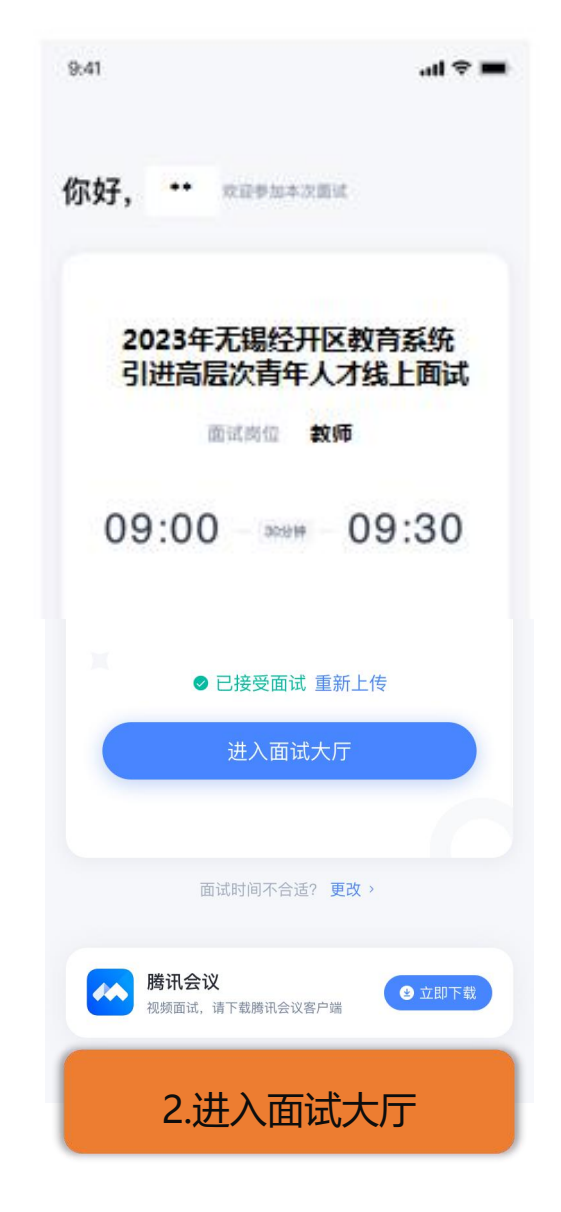

#### ZHILIAN TECHNOLOGY CENTER

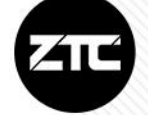

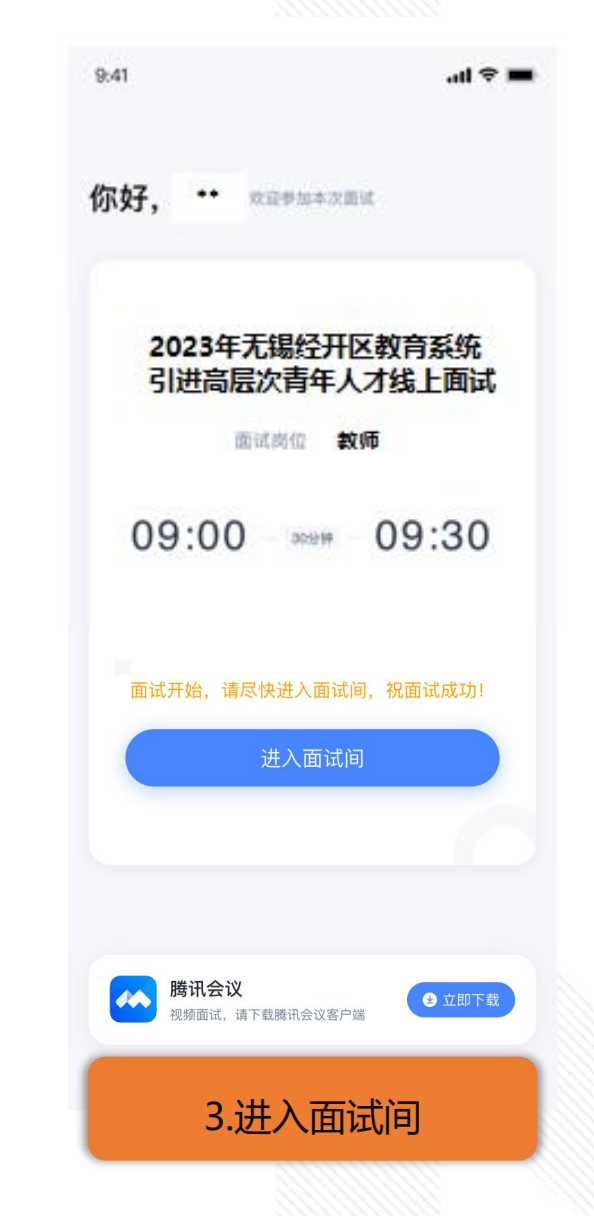

## 3 考生如何操作 实名认证

ZHILIAN TECHNOLOGY CENTER

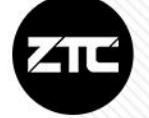

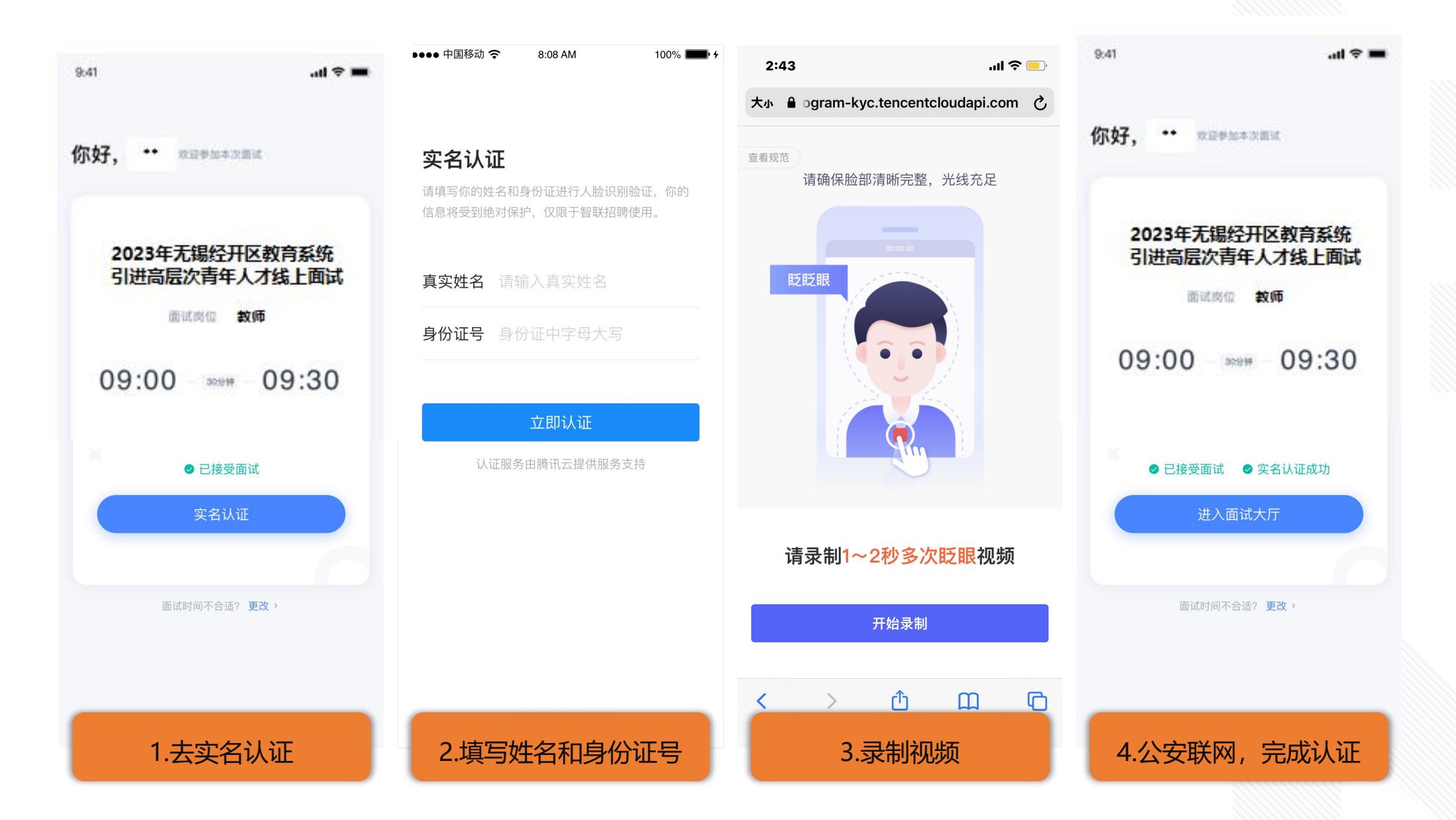

#### 4 考生如何操作 实名认证失败

9:41

I

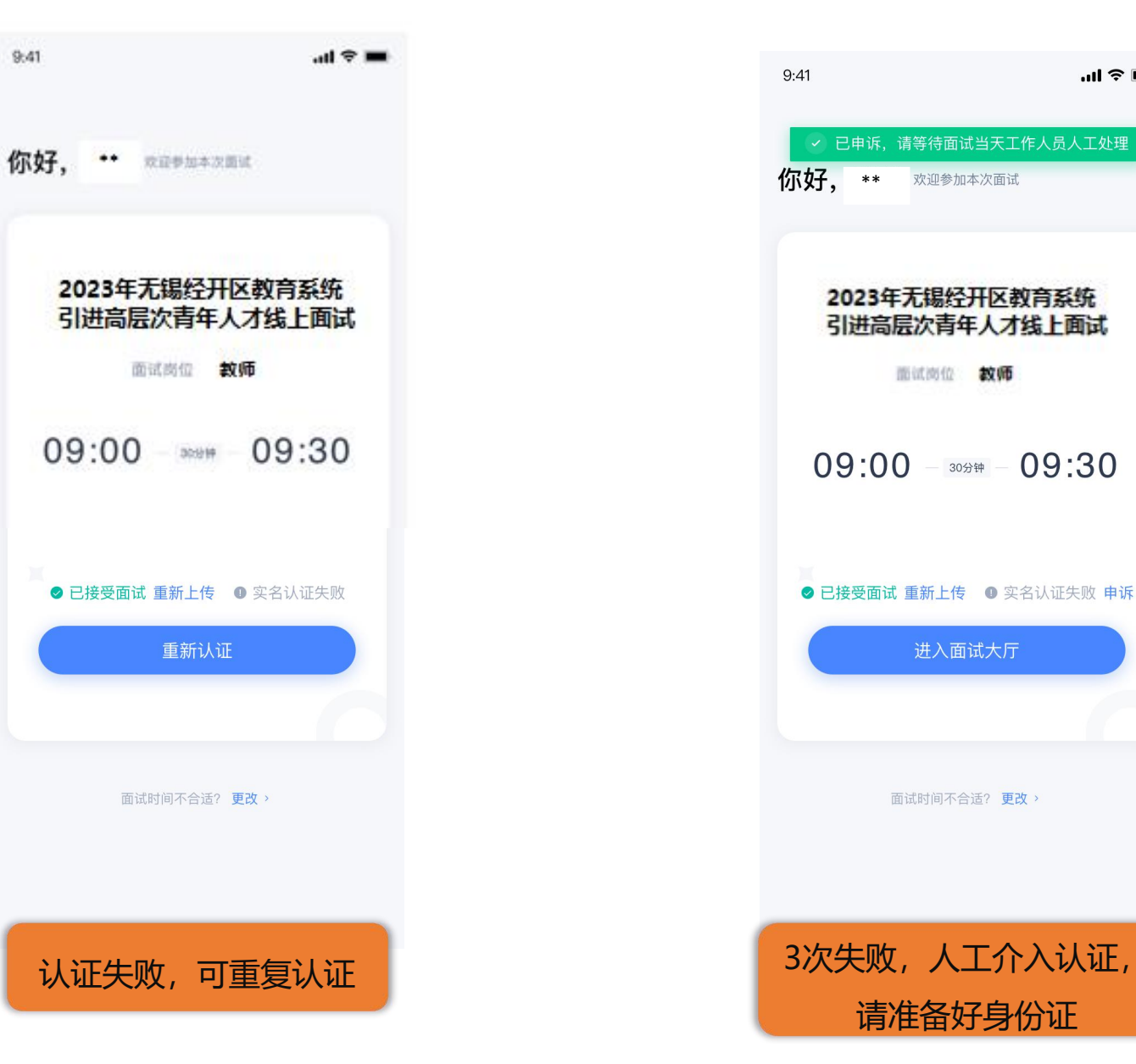

ZHILIAN TECHNOLOGY CENTER

...| 🗢 🔳

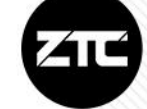

#### 5 考生如何操作 进入面试/进入等候室

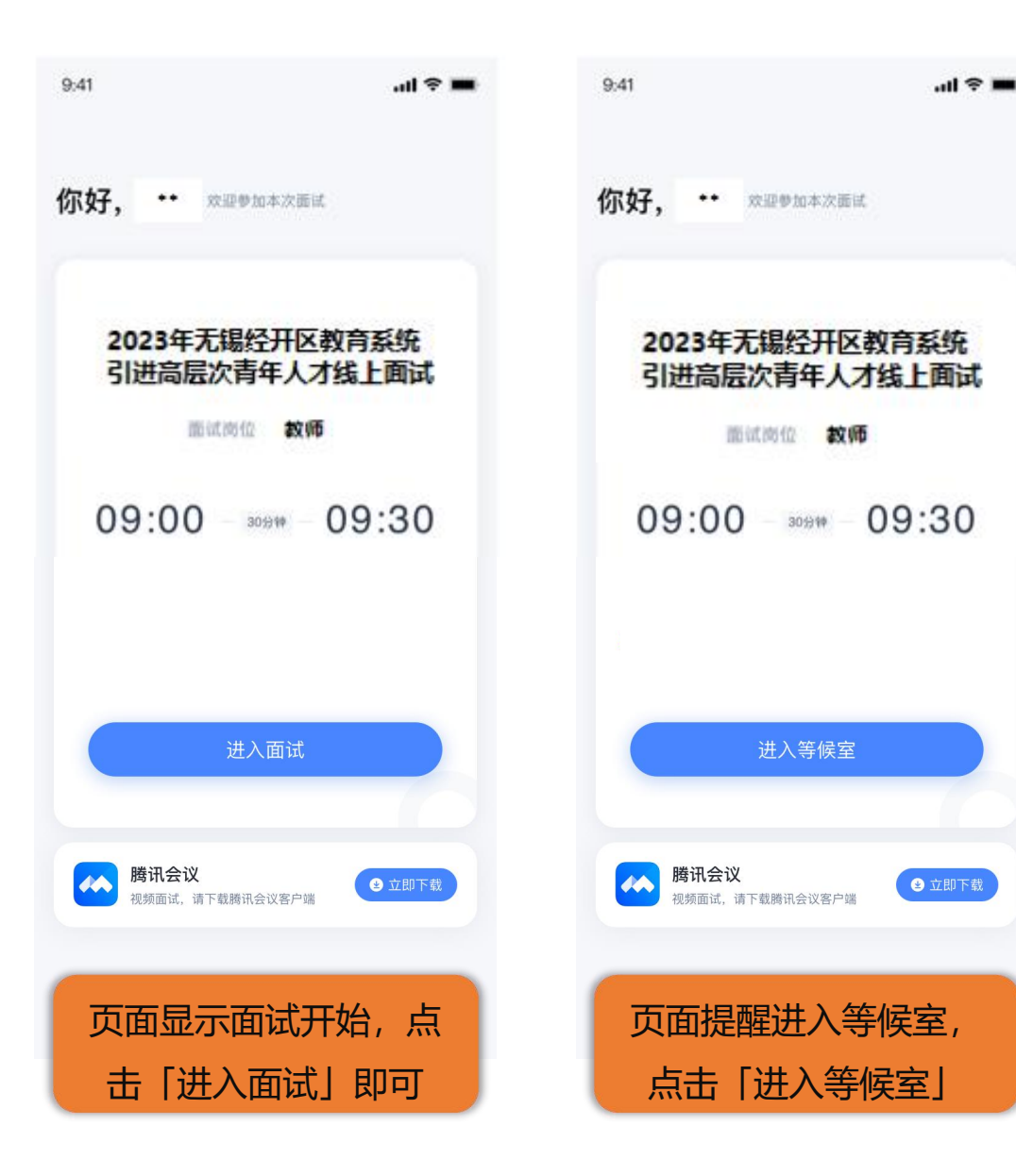

ZHILIAN TECHNOLOGY CENTER

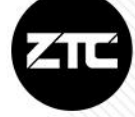

考生需提前下载"腾讯会议", 更新到最新版本 3.14.8.405 (下载地址: https://meeting.tencent.com/activities/)

#### 6 考生如何操作 进入腾讯会议等候室

I

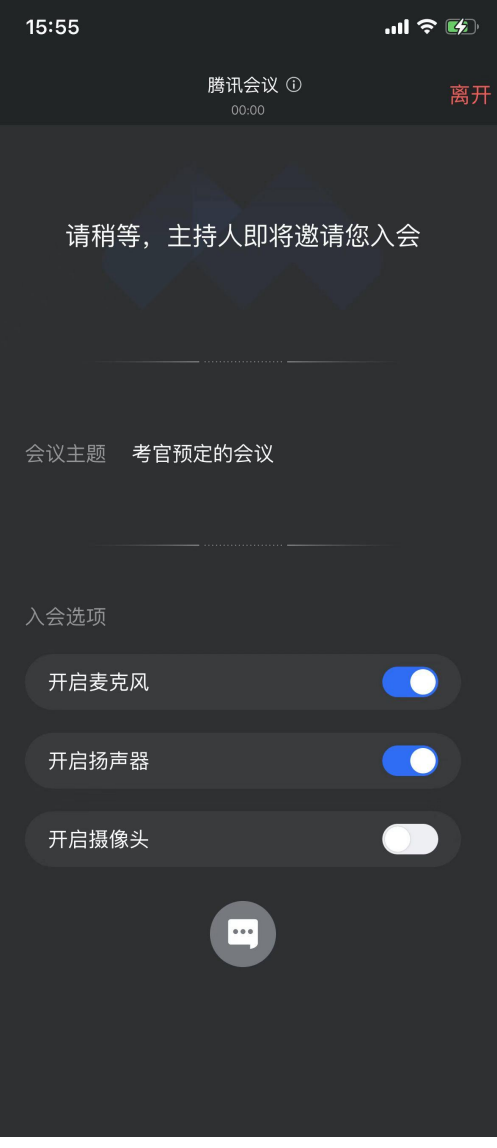

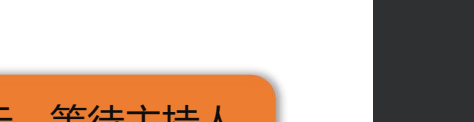

#### -

**ZHILIAN TECHNOLOGY CENTER** 

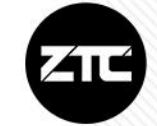

页面显示,等待主持人 邀请入会,请勿离开

#### 7考生如何操作进入腾讯会议备考间

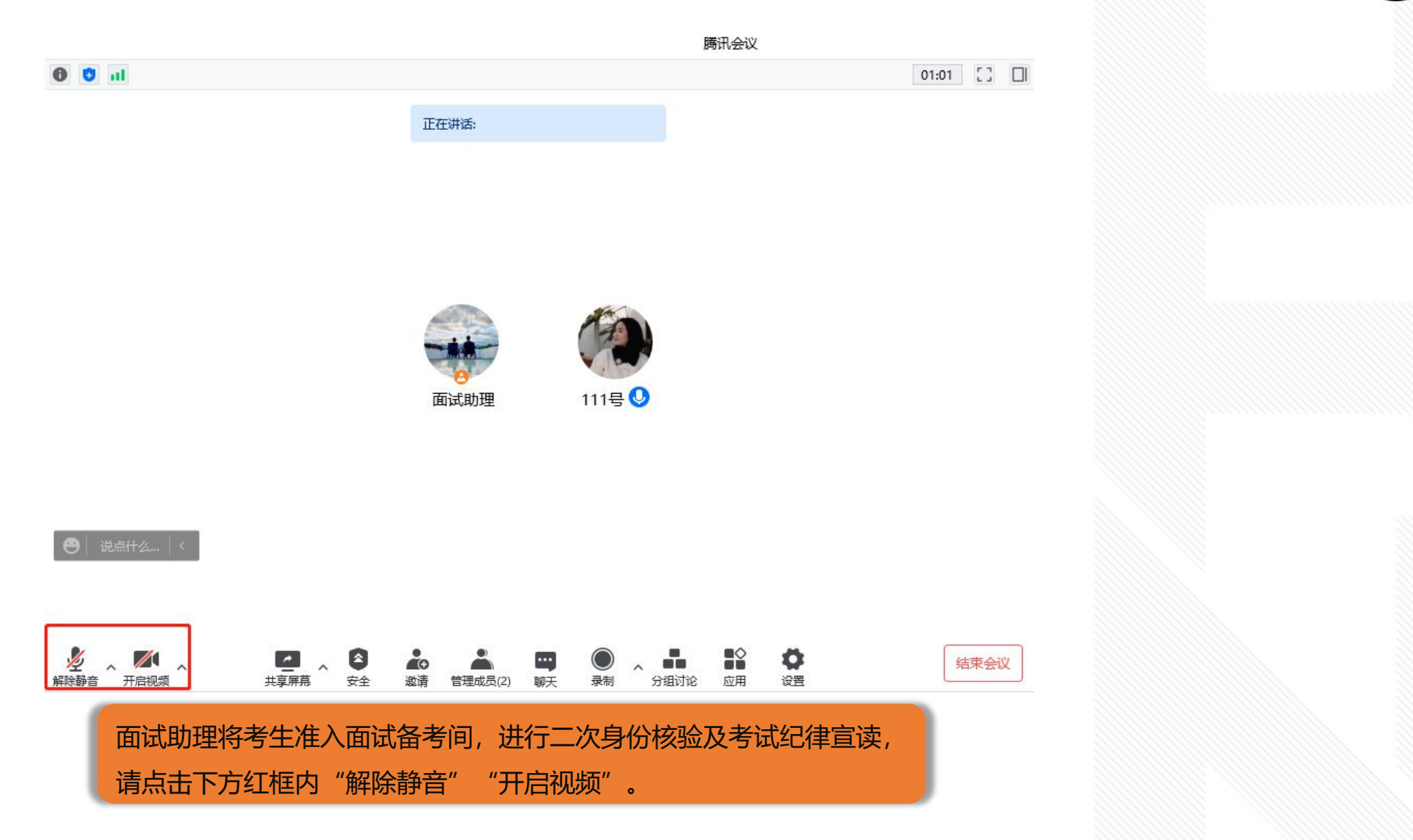

**ZHILIAN TECHNOLOGY CENTER** 

#### 8 考生如何操作 进入腾讯会议考试间

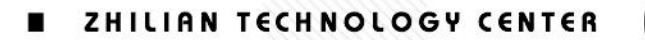

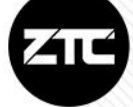

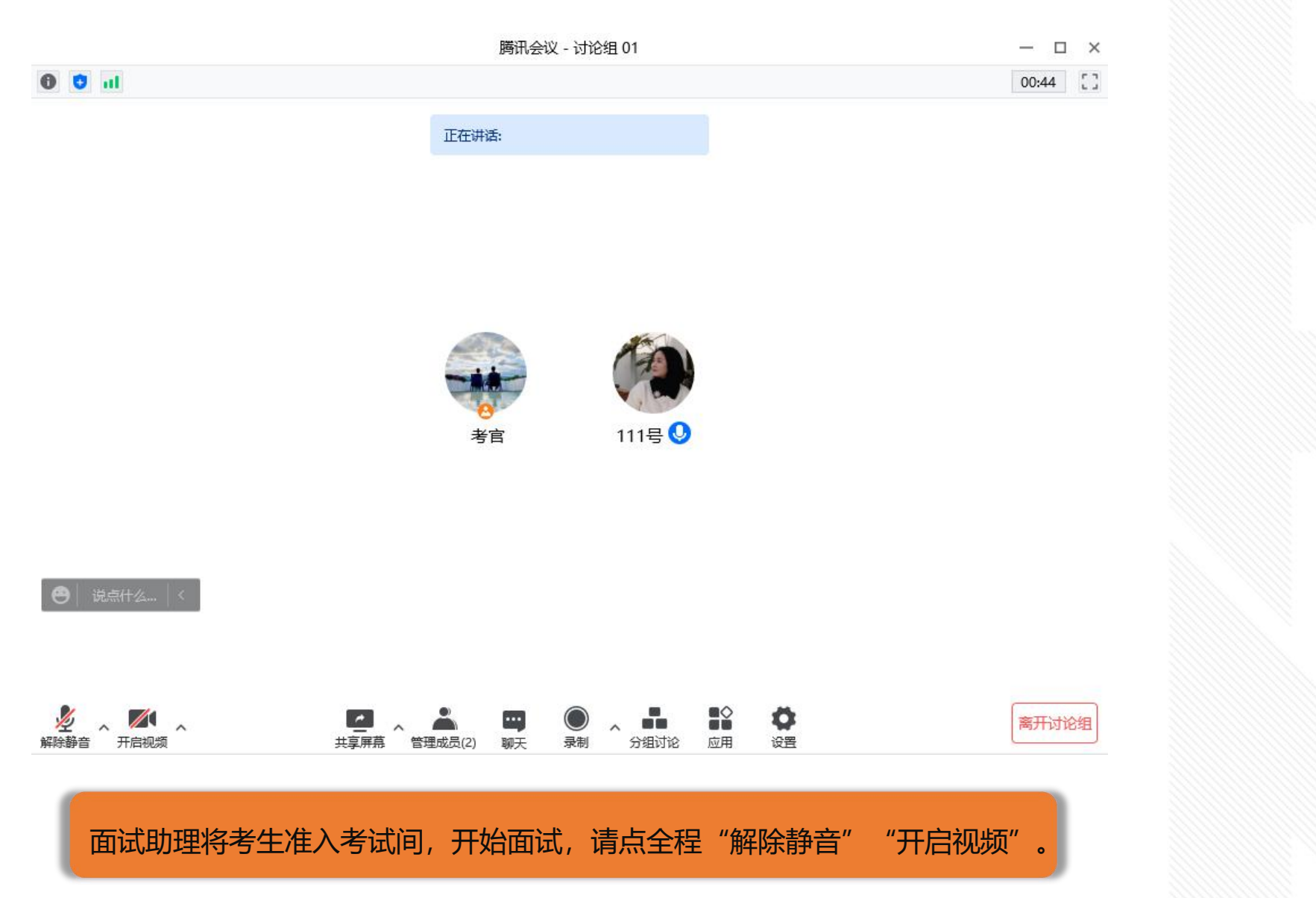

#### ZHILIAN TECHNOLOGY CENTER

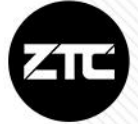

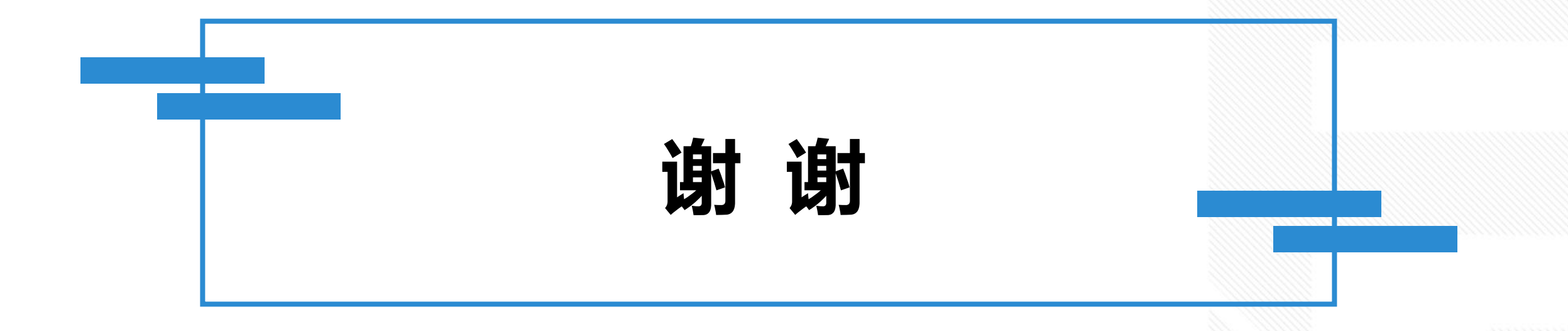